# SNMP V2、V3、およびNetCONFを使用した Prime InfrastructureによるCatalyst 9800ワイヤ レスコントローラシリーズの管理

| 内容                                    |
|---------------------------------------|
| <u>はじめに</u>                           |
| <u>前提条件</u>                           |
| <u>要件</u>                             |
| <u>使用するコンポーネント</u>                    |
| <u>設定</u>                             |
|                                       |
| <u>Cat 9800 WLCでのSNMPv2の設定</u>        |
| <u>Cat 9800 WLCでのSNMPv3の設定</u>        |
| <u>Cat 9800 WLCでのNetconfの設定</u>       |
| <u>設定(Prime Infrastructure 3.5以降)</u> |
|                                       |
| テレメトリステータスの確認                         |
| トラブルシュート                              |
| Prime Infrastructureのトラブルシューティング      |
| Catalyst 9800 WLCでのトラブルシューティング        |
| <u>WLC設定からすべてのテレメトリサブスクリプションを削除する</u> |
| <u>AP情報のサブスクリプションIDの確認</u>            |
| PIからDNA-Centerへの移行                    |

# はじめに

このドキュメントでは、Catalyst 9800シリーズワイヤレスコントローラ(C9800 WLC)をPrime Infrastructure(3.x)と統合する方法について説明します。

# 前提条件

# 要件

次の項目に関する知識があることが推奨されます。

- C9800 WLC
- Prime Infrastructure(PI)バージョン3.5
- Simple Network Management Protocol ( SNMP )

# 使用するコンポーネント

このドキュメントの情報は、次のソフトウェアとハードウェアのバージョンに基づいています。

- C9800 WLC
- Cisco IOS XE Gibraltar 16.10.1 ~ 17.3

このドキュメントの情報は、特定のラボ環境にあるデバイスに基づいて作成されました。このド キュメントで使用するすべてのデバイスは、クリアな(デフォルト)設定で作業を開始していま す。本稼働中のネットワークでは、各コマンドによって起こる可能性がある影響を十分確認して ください。

◆ 注:Prime Infra 3.8は17.x 9800 WLCのみをサポートしています。Prime Infra 3.8で16.12 WLCを管理しようとすると、クライアントがPrime Infrastructureに表示されません。

# 設定

Prime InfrastructureがCatalyst 9800シリーズワイヤレスLANコントローラを設定、管理、および 監視するには、CLI、SNMP、およびNetconfを介してC9800にアクセスできる必要があります。 Prime InfrastructureにC9800を追加する場合は、telnet/SSHクレデンシャルと、SNMPコミュニテ ィストリングやバージョンなどを指定する必要があります。PIはこの情報を使用して、到達可能 性を確認し、C9800 WLCをインベントリします。また、SNMPを使用して設定テンプレートをプ ッシュし、アクセスポイント(AP)とクライアントイベントのトラップをサポートします。ただし 、PIがAPとクライアントの統計情報を収集するためには、Netconfが活用されます。Netconfは C9800 WLCではデフォルトで有効になっていないため、リリース16.10.1(GUIは16.11.1で使用 可能)のCLIを使用して手動で設定する必要があります。

### 使用ポート

C9800とPrime Infrastructure間の通信では、異なるポートが使用されます。

- Prime Infraで使用できるすべての設定とテンプレートは、SNMPとCLIを介してプッシュされます。UDPポート161を使用します。
- C9800 WLC自体の動作データはSNMPを介して取得されます。UDPポート162を使用します。
- APおよびクライアントの運用データは、ストリーミングテレメトリを活用します。

Prime InfrastructureからWLCへ:TCPポート830:これは、Prime Infraが9800デバイスにテレメ トリ設定をプッシュするために使用します(Netconfを使用)。 WLCからPrime Infrastructure:TCPポート20828(Cisco® IOS XE 16.10および16.11)または 20830(Cisco IOS XE 16.12、17.x以降)。

💊 注:レポートするテレメトリがない場合でも、キープアライブは5秒ごとに送信されます。

# ✤ 注:Prime InfrastructureとC9800の間にファイアウォールがある場合は、必ずこれらのポートを開いて通信を確立してください。

# Cat 9800 WLCでのSNMPv2の設定

GUI :

ステップ1:移動先 Administration > SNMP > Slide to Enable SNMPを参照。

| Cisco Cata          | lyst 9800-CL Wireles | ss Controller              |            |                    |
|---------------------|----------------------|----------------------------|------------|--------------------|
| Q Search Menu Items | SNMP                 |                            |            |                    |
| 📰 Dashboard         | SNMP Mode            | ENABLED (                  | 11         |                    |
| Monitoring >        | General              | Community Strings V3 Users | Hosts      |                    |
| Configuration >     | System Location      |                            |            |                    |
| Administration      | System Contact       |                            |            |                    |
| X Troubleshooting   | SNMP Traps           | Available (82)             |            | Q Search           |
|                     |                      | aaa_server                 | ÷ .        | A .                |
|                     |                      | adslline                   | >          |                    |
|                     |                      | alarms                     | →          | No Traps Available |
|                     |                      | auth-framework             | ÷.         |                    |
|                     |                      |                            | Enable All |                    |

ステップ2:クリック Community Strings 読み取り専用および読み取り/書き込みコミュニティ名を作成します。

| Cisco Cisco       | Cata | alyst 9800 | -CL Wire   | less Contro | ller        |          |               | We          | lcome        |
|-------------------|------|------------|------------|-------------|-------------|----------|---------------|-------------|--------------|
|                   |      | SNMP Mor   | łe         | ENABLE      |             |          |               |             |              |
| Dashboard         |      | 0.000      |            |             | itu Otaiaaa |          | Heate         |             |              |
| Monitoring        |      | Ge         | neral      | Commun      | ity Strings | V3 Users | HOSIS         |             |              |
| Configuration     |      | <b>+</b> A | dd 🛛 🗶     |             |             |          |               |             |              |
| O Administration  |      | C          | Community  | / Strings   |             |          |               | ×           | s Mode       |
| 💥 Troubleshooting |      |            | Community  | Name*       |             |          |               |             | Only<br>Only |
|                   |      | 14         | Access Mod | de          | Read Only   | •        |               |             |              |
|                   |      |            | Cance      | I           |             |          | 📔 Save & Appl | y to Device |              |
|                   |      |            |            |             |             |          |               |             |              |
|                   |      |            |            |             |             |          |               |             |              |
|                   |      |            |            |             |             |          |               |             |              |

CLI :

(config)#snmp-server community <snmpv2-community-name>
(optional)(config)# snmp-server location <site-location>
(optional)(config)# snmp-server contact <contact-number>

### Cat 9800 WLCでのSNMPv3の設定

GUI :

◆ 注:17.1のCisco IOS XEでは、Web UIで作成できるのは読み取り専用v3ユーザだけです。読み取り/書き込みv3ユーザを作成するには、CLIプロシージャを実行する必要があります。

CLI :

クリック v3 usersユーザを作成します。選択 authPriv、 SHA と AES protocolsを選択し、長いパスワード を選択します。 MD5 と DES/3DES これらは安全でないプロトコルであり、9800ではまだオプション ですが、選択してはならず、完全にはテストされていません。

| Cisco Catalyst 9800-80 Wireless Controller |                |                             |             |                        |  |  |  |  |  |
|--------------------------------------------|----------------|-----------------------------|-------------|------------------------|--|--|--|--|--|
| Q Search Menu Items                        | SNMP           |                             |             |                        |  |  |  |  |  |
| 📰 Dashboard                                | General Com    | amunity Strings V3          | Users Hosts |                        |  |  |  |  |  |
| Monitoring >                               |                |                             |             |                        |  |  |  |  |  |
| Configuration >                            | + Add X Delete | V3 Users                    |             | ×                      |  |  |  |  |  |
| (○) Administration →                       | User Name      | User Name*                  | snmpuser    |                        |  |  |  |  |  |
| X Troubleshooting                          | Nico           | Security Mode*              | AuthPriv 🔹  | 0                      |  |  |  |  |  |
|                                            | 4 4 1 ▶ ▶  10  | Authentication Protocol     | SHA 🔻       |                        |  |  |  |  |  |
|                                            |                | Authentication<br>Password* |             |                        |  |  |  |  |  |
|                                            |                | Privacy Protocol            | AES128 •    |                        |  |  |  |  |  |
|                                            |                | Privacy Password*           |             |                        |  |  |  |  |  |
|                                            |                | Cancel                      |             | Save & Apply to Device |  |  |  |  |  |

✤ 注:SNMPv3ユーザ設定は、実行コンフィギュレーションには反映されません。SNMPv3グ ループの設定だけが表示されます。

CLI :

(config)#snmp-server view primeview iso included (config)#snmp-server group <v3-group-name> v3 auth write primeview (config)#snmp-server user <v3username> <v3-group-name> v3 auth {md5 | sha} <AUTHPASSWORD> priv {3des |

9800#show snmp user

User name: Nico Engine ID: 80000090300706D1535998C storage-type: nonvolatile active Authentication Protocol: SHA Privacy Protocol: AES128 Group-name: SnmpAuthPrivGroup

## Cat 9800 WLCでのNetconfの設定

GUI(16.11以降):

移動先 Administration > HTTP/HTTPS/Netconfを参照。

# Administration \* > Management \* > HTTP/HTTPS/Netconf

| HTTP/HTTPS Access Configuration   |          |  |  |  |  |  |
|-----------------------------------|----------|--|--|--|--|--|
| HTTP Access                       | ENABLED  |  |  |  |  |  |
| HTTP Port                         | 80       |  |  |  |  |  |
| HTTPS Access                      | ENABLED  |  |  |  |  |  |
| HTTPS Port                        | 443      |  |  |  |  |  |
| Personal Identity<br>Verification | DISABLED |  |  |  |  |  |
| HTTP Trust Point Configurati      | ion      |  |  |  |  |  |
| Enable Trust Point                | DISABLED |  |  |  |  |  |
| Netconf Yang Configuration        |          |  |  |  |  |  |
| Status                            |          |  |  |  |  |  |
| SSH Port                          | 830      |  |  |  |  |  |
|                                   |          |  |  |  |  |  |

CLI :

(config)#netconf-yang

▲ 注意:C9800でaaa new-modelが有効になっている場合は、次も設定する必要があります。 (config)#aaa authorization exec default <ローカルまたはradius/tacacsグループ> (config)#aaa authentication login default <localまたはradius/tacacs group> C9800のNetconfは、aaa authentication loginとaaa authorization execの両方にデフォルトの 方式を使用します(この方法は変更できません)。SSH接続に別の方式を定義する場合は、 line vty コマンドライン.Netconfはデフォルトの方法を使用し続けます。 ▲ 注意:Prime Infrastructureでは、9800コントローラをインベントリに追加すると、設定した aaa authentication login defaultおよびaaa authorization exec default方式が上書きされ、 WLCでNetconfが有効になっていない場合にのみローカル認証がポイントされます。Prime InfrastructureがNetconfでログインできる場合、設定は変更されません。つまり、 TACACSを使用している場合、9800をPrimeに追加するとCLIアクセスが失われます。これ らの設定コマンドは、後で元に戻して、TACACSを指すように設定できます(TACACSが 優先される場合)。

設定(Prime Infrastructure 3.5以降)

ステップ1: Catalyst 9800 WLCで設定されたワイヤレス管理IPアドレスをキャプチャします。

GUI :

移動先 Configuration > Interface: Wirelessを参照。

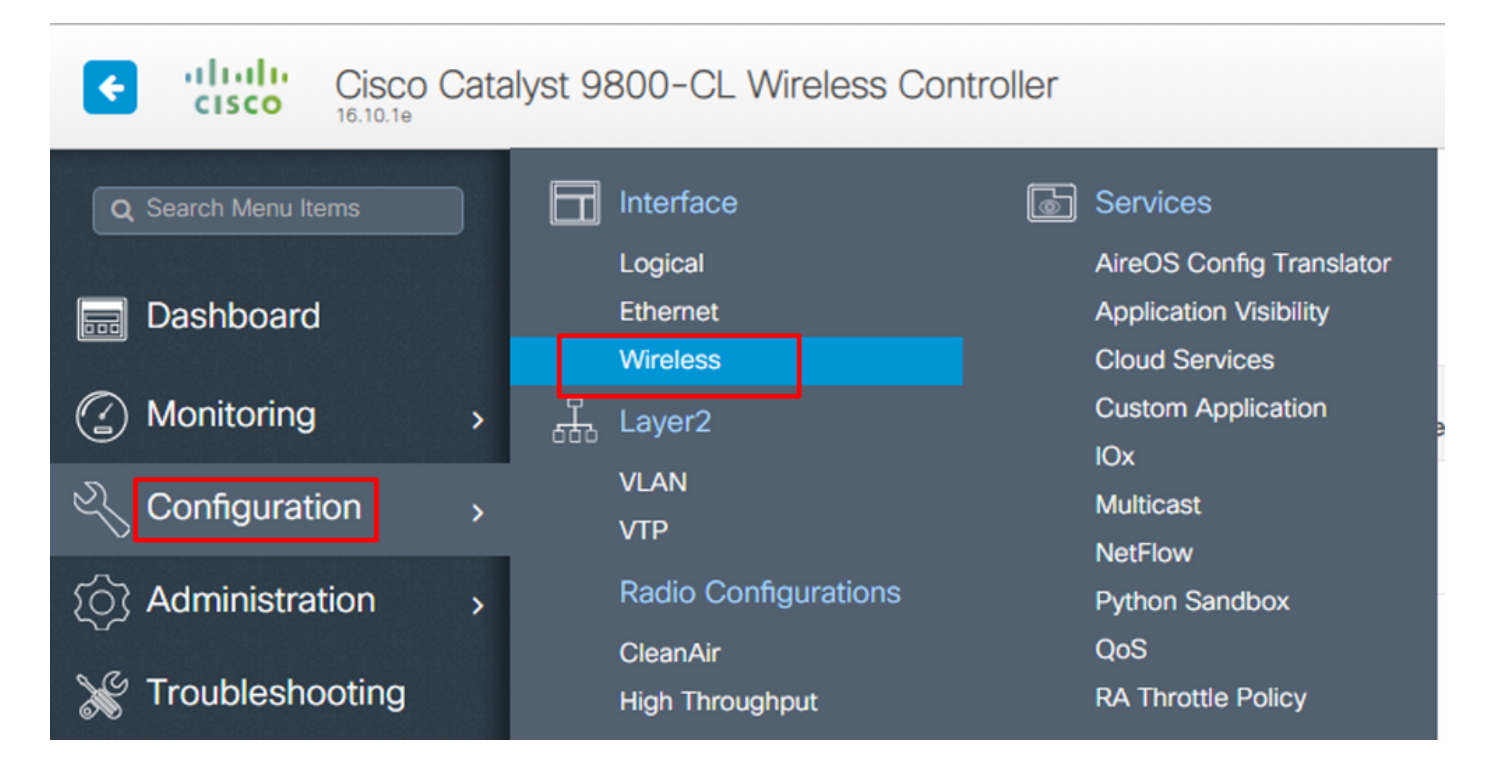

CLI :

# show wireless interface summary

ステップ 2:特権15のユーザクレデンシャルをキャプチャし、パスワードを有効にします。 GUI:

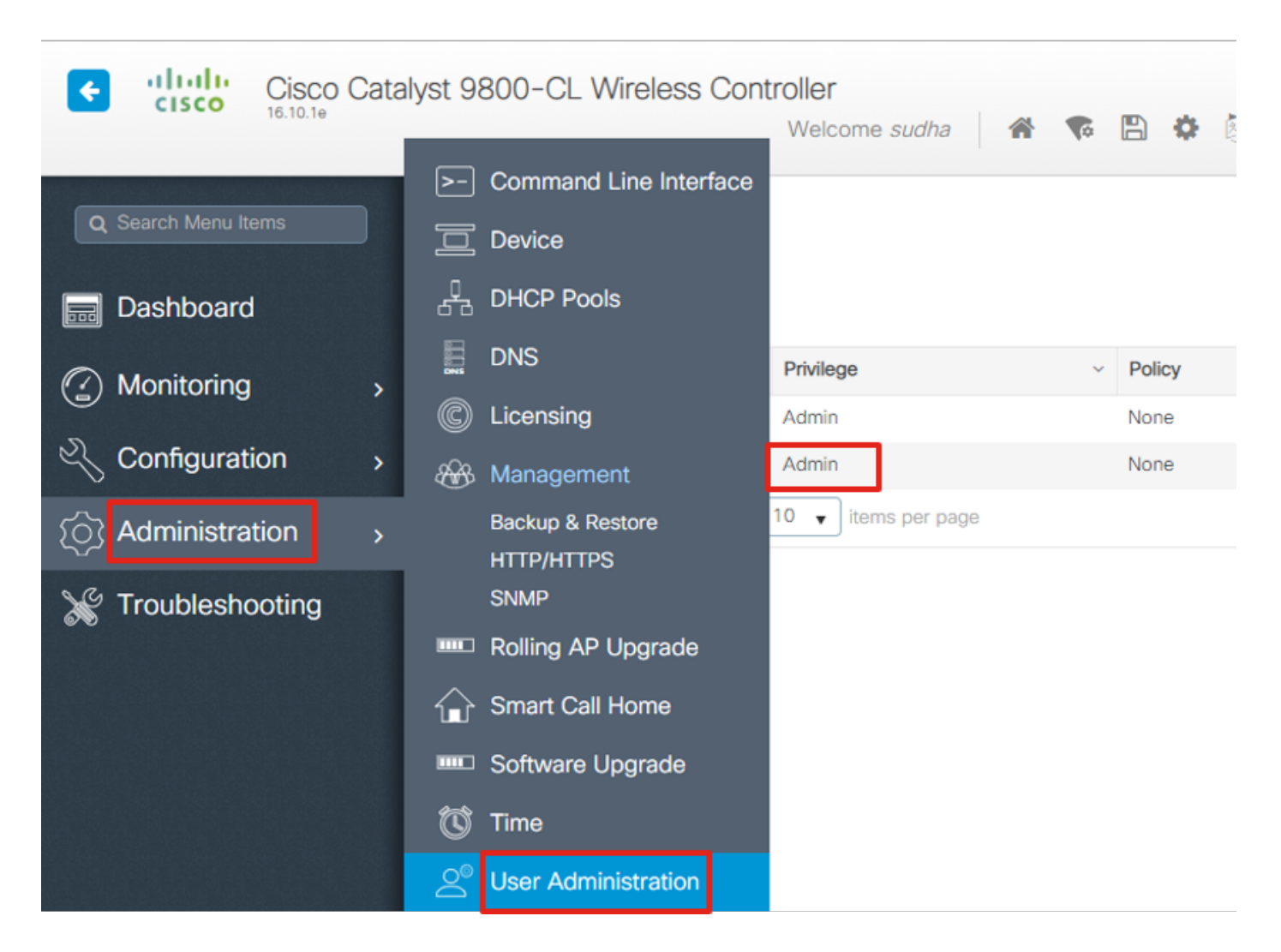

CLI :

# show run | inc username
# show run | inc enable

ステップ3:必要に応じて、SNMPv2コミュニティストリングやSNMPv3ユーザを取得します。

GUI :

SNMPv2の場合は、 Administration > SNMP > Community Stringsを参照。

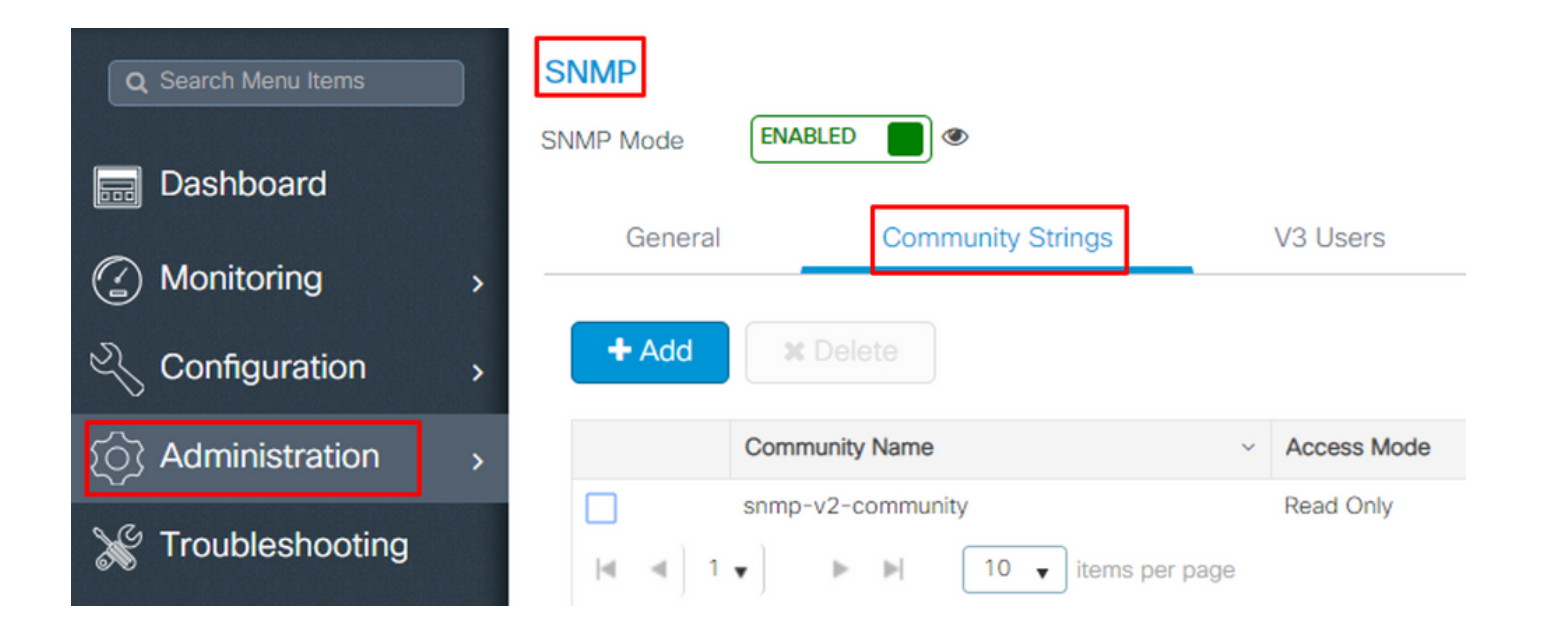

SNMPv3の場合は、 Administration > SNMP > V3 Usersを参照。

| Q Search Menu Items                                | SNMP<br>SNMP Mode | NABLED   |                 |                     |                |                            |
|----------------------------------------------------|-------------------|----------|-----------------|---------------------|----------------|----------------------------|
| <ul> <li>Dashboard</li> <li>Monitoring </li> </ul> | General           | C        | ommunity String | IS                  | V3 Users       | Hosts                      |
| Configuration                                      | + Add             | X Delete |                 |                     |                |                            |
|                                                    | User Name         | × S      | ecurity Mode ~  | Authentic           | ation Protocol | Privacy Protocol           |
| X Troubleshooting                                  | v3username     I  | e A      | uthPriv         | SHA<br>ems per page | e              | AES128<br>1 - 1 of 1 items |

CLI :

For SNMPv2 community strings # show run | sec snmp For SNMPv3 user # show user

ステップ 4: Prime InfrastructureのGUIで、 Configuration > Network: Network Devicesをクリックし、次の ドロップダウンをクリックします + を選択して Add Deviceを参照。

| 😑 记 Prime Infrastructure                    |                              |
|---------------------------------------------|------------------------------|
| Configuration / Network / Network           | twork Devices ★              |
| Device Groups                               | Device Groups<br>All Devices |
| <ul><li>&lt; · □ +</li></ul>                | + 🛛 🖊 🗙 Admin State 🔻        |
| Search All                                  | Add Device ity Admin Status  |
| All Devices 🥡                               | Bulk Import                  |
| ▼ Device Type (į́)                          |                              |
| Switches and Hubs (i)                       | Managed                      |
| ▶ Unified AP (j)                            | Managed                      |
| <ul> <li>Wireless Controller (i)</li> </ul> | A Managed                    |
| ► Location (j)                              | A Managed                    |
| User Defined (j)                            | Managed                      |

ステップ 5:次の Add Device ポップアップで、Prime Infrastructureとの通信の確立に使用される 9800のインターフェイスIPアドレスを入力します。

|                |   | * General Parameters |        |                |       |        |
|----------------|---|----------------------|--------|----------------|-------|--------|
| * General      |   | IP Address           |        | 8              |       |        |
| * SNMD         |   | O DNS Name           |        |                |       |        |
|                |   | License Level        | Full   | ▼              | ?     |        |
| Telnet/SSH     |   | Credential Profile   | Select | ▼              | ?     |        |
|                | • | Device Role          | Select | ▼              | ?     |        |
| HTTP/HTTPS     |   | Add to Group         | Select | •              | ?     |        |
| Civic Location |   |                      |        |                |       |        |
|                |   |                      |        |                |       |        |
|                |   |                      |        |                |       |        |
|                |   |                      |        |                |       |        |
|                |   |                      | Add    | Verify Credent | tials | Cancel |

手順 6:に移動します。 SNMP タブをクリックして、 SNMPv2 Read-Only and Read-Write Community Strings C9800 WLC上で設定されます。

| * General      |   | * SNMP Parameters<br>Version                | v2c                              | •                 | ]      |
|----------------|---|---------------------------------------------|----------------------------------|-------------------|--------|
| * SNMP 🗸       |   |                                             | * SNMP Retries<br>* SNMP Timeout | 2                 | (Secs) |
| Telnet/SSH     | • | * Read Community                            | * SNMP Port                      | 161               | 0      |
| HTTP/HTTPS     | • | * Confirm Read Community<br>Write Community | •••••                            |                   | 0      |
| Civic Location |   | Confirm Write Community                     | •••••                            |                   | ]      |
|                |   |                                             |                                  |                   |        |
|                |   |                                             | Add                              | erify Credentials | Cancel |

手順 7:SNMPv3を使用している場合は、ドロップダウンから v3、SNMPv3ユーザ名を指定しま す。変更前 Auth-Type ドロップダウンで、以前に設定した認証タイプと Privacy Type ドロップダウン から、C9800 WLCで設定されている暗号化方式を選択します。

X

|                |     | * SNMP Parameters |                                       |             |
|----------------|-----|-------------------|---------------------------------------|-------------|
| * General      |     | Version           | 1 <sub>V3</sub>                       | •           |
| * SNMP         | · ] |                   | * SNMP Retries 2<br>* SNMP Timeout 10 | (Secs)      |
| Telnet/SSH     | •   |                   | * SNMP Port 161                       |             |
|                | •   | * Username        | snmpuserv3                            |             |
| HTTP/HTTPS     | •   | Mode              | AuthPriv                              | •           |
|                |     | Auth. Type        | HMAC-MD5                              | •           |
| Civic Location |     | Auth. Password    | ••••••                                | . ?         |
|                |     | Privacy Type      | CBC-DES                               | •           |
|                |     | Privacy Password  | •••••                                 | • •         |
|                |     |                   |                                       |             |
|                |     |                   | Add Verify Creden                     | tials Cance |

ステップ 8:移動先 Telnet/SSH タブ/ Add Device、特権15のユーザ名とパスワード、およびイネーブル パスワードを入力します。クリック Verify Credentials CLIクレデンシャルとSNMPクレデンシャルが 正常に動作していることを確認します。次に、 Addを参照。

| * General      |              |   | Telnet/SSH Parameters<br>Protocol          | Telnet                  | •                      | ]              |
|----------------|--------------|---|--------------------------------------------|-------------------------|------------------------|----------------|
| * SNMP         | ✓            |   |                                            | * CLI Port<br>* Timeout | 23<br>60               | (Secs)         |
| Telnet/SSH     | $\checkmark$ | • | Username                                   | admin                   |                        | ]              |
| HTTP/HTTPS     |              | • | Password<br>Confirm Password               | •••••                   |                        | ]              |
| Civic Location |              |   | Enable Password<br>Confirm Enable Password | •••••                   |                        | ] 🕜            |
|                |              |   | * Note:Not providing Telnet/SSH credentia  | als may result in pa    | artial collection of i | nventory data. |

# 確認

テレメトリステータスの確認

ステップ1:C9800でNetconfが有効になっていることを確認します。

#show run | inc netconf
netconf-yang

存在しない場合は、「Cat 9800 WLCでのNETCONF設定」セクションを入力します。

ステップ2:C9800からPrimeへのテレメトリ接続を確認します。

#show telemetry internal connection
Telemetry connection

×

◆ 注:x.x.x.kはPrime InfrastructureのIPアドレスで、状態はActiveである必要があります。状態がアクティブでない場合は、「トラブルシューティング」の項を参照してください。

17.9では、少し異なるコマンドを使用する必要があります。

9800-17-9-2#show telemetry connection all Telemetry connections

| Index | Peer  | Address | Port  | VRF | Source Address | State  | State Description |
|-------|-------|---------|-------|-----|----------------|--------|-------------------|
| 0     | 10.48 | 3.39.25 | 25103 | 0   | 10.48.39.228   | Active | Connection up     |

9800-17-9-2#

### ステップ3: Prime Infrastructureで、 Inventory > Network Devices > Device Type: Wireless Controllerを参照。

Device Groups / Device Type / Wireless Controller Cisco Catalyst 9800 Series Wireless Controllers

| + V X Admin State V Sync Groups & Sites V Reboot V Download V Configure V Export Device Show Quick |              |     |      |                        |            |           |              |                            |                             |  |
|----------------------------------------------------------------------------------------------------|--------------|-----|------|------------------------|------------|-----------|--------------|----------------------------|-----------------------------|--|
| $\checkmark$                                                                                       | Reachability | A A | IP   | Device Type            | AP Discove | Telemetry | Software Ver | Inventory Collection Times | Last Inventory Collection . |  |
| $\checkmark$                                                                                       |              | Т.  | 1(j) | Cisco Catalyst 9800-80 | Completed  | Success   | 16.10.1      | 12-MAR-19 14:32:51         | Completed                   |  |

Selecte

ステップ4: Prime Infrastructureへのテレメトリ接続の詳細を表示するには、次を実行します。

#show telemetry internal protocol cntp-tcp manager x.x.x.x 20828
Telemetry protocol manager stats:

| Con str            | : | x.x.x.x:20828::      |
|--------------------|---|----------------------|
| Sockfd             | : | 79                   |
| Protocol           | : | cntp-tcp             |
| State              | : | CNDP_STATE_CONNECTED |
| Table id           | : | 0                    |
| Wait Mask          | : |                      |
| Connection Retries | : | 0                    |
| Send Retries       | : | 0                    |
| Pending events     | : | 0                    |
| Source ip          | : | <9800_IP_ADD>        |
| Bytes Sent         | : | 1540271694           |
| Msgs Sent          | : | 1296530              |
| Msgs Received      | : | 0                    |
|                    |   |                      |

ステップ 5 : C9800からのテレメトリサブスクリプションのステータスと、「Valid」と表示され ていることを確認します。 #show telemetry ietf subscription configured
Telemetry subscription brief

ID Type State Filter type

68060586 Configured Valid transform-na

98468759 Configured Valid transform-na 520450489 Configured Valid transform-na 551293206 Configured Valid transform-na 657148953 Configured Valid transform-na 824003685 Configured Valid transform-na 996216912 Configured Valid transform-na 1072751042 Configured Valid tdl-uri 1183166899 Configured Valid transform-na 1516559804 Configured Valid transform-na 1944559252 Configured Valid transform-na 2006694178 Configured Valid transform-na

## ステップ6:サブスクリプション統計は、サブスクリプションIDごとまたは次を使用してすべての サブスクリプションについて表示できます。

#show telemetry internal subscription { all | id } stats
Telemetry subscription stats:

| Subscription ID | Connection Info | Ν       | lsgs Sent | Msgs Drop | Records | Sent |
|-----------------|-----------------|---------|-----------|-----------|---------|------|
| 865925973       | x.x.x.x:20828:: | 2       | 0         | 2         |         |      |
| 634673555       | x.x.x.x:20828:: | 0       | 0         | 0         |         |      |
| 538584704       | x.x.x.x:20828:: | 0       | 0         | 0         |         |      |
| 1649750869      | x.x.x.x:20828:: | 1       | 0         | 2         |         |      |
| 750608483       | x.x.x.x:20828:: | 10      | 0         | 10        |         |      |
| 129958638       | x.x.x.x:20828:: | 10      | 0         | 10        |         |      |
| 1050262948      | x.x.x.x:20828:: | 1369    | 0         | 1369      |         |      |
| 209286788       | x.x.x.x:20828:: | 15      | 0         | 15        |         |      |
| 1040991478      | x.x.x.x:20828:: | 0       | 0         | 0         |         |      |
| 1775678906      | x.x.x.x:20828:: | 2888    | 0         | 2889      |         |      |
| 1613608097      | x.x.x.x:20828:: | 6       | 0         | 6         |         |      |
| 1202853917      | x.x.x.x:20828:: | 99      | 0         | 99        |         |      |
| 1331436193      | x.x.x.x:20828:: | 743     | 0         | 743       |         |      |
| 1988797793      | x.x.x.x:20828:: | 0       | 0         | 0         |         |      |
| 1885346452      | x.x.x.x:20828:: | 0       | 0         | 0         |         |      |
| 163905892       | x.x.x.x:20828:: | 1668    | 0         | 1668      |         |      |
| 1252125139      | x.x.x.x:20828:: | 13764   | 0         | 13764     |         |      |
| 2078345366      | x.x.x.x:20828:: | 13764   | 0         | 13764     |         |      |
| 239168021       | x.x.x.x:20828:: | 1668    | 0         | 1668      |         |      |
| 373185515       | x.x.x.x:20828:: | 9012    | 0         | 9012      |         |      |
| 635732050       | x.x.x.x:20828:: | 7284    | 0         | 7284      |         |      |
| 1275999538      | x.x.x.x:20828:: | 1236    | 0         | 1236      |         |      |
| 825464779       | x.x.x.x:20828:: | 1225711 | L O       | 12257     | 80      |      |
| 169050560       | x.x.x.x:20828:: | 0       | 0         | 0         |         |      |
| 229901535       | x.x.x.x:20828:: | 372     | 0         | 372       |         |      |
| 592451065       | x.x.x.x:20828:: | 8       | 0         | 8         |         |      |
| 2130768585      | x.x.x.x:20828:: | 0       | 0         | 0         |         |      |

# トラブルシュート

Prime Infrastructureのトラブルシューティング

- Prime Infrastructureで最初に確認するのは、IPアドレスとインターフェイスです。Prime Infrastructureはデュアルホームをサポートせず、2番目のポートでテレメトリをリッスンし ません。
- Prime Infrastructureに追加するWLCのIPアドレスは、「ワイヤレス管理インターフェイス」 として使用するIPアドレスである必要があります。Prime InfrastructureのIPアドレスは、コントローラ側のワイヤレス管理インターフェイスから到達可能である必要があります。
- 検出にサービスポート(アプライアンス上のgig0/0)を使用している場合、WLCとAPはインベントリで管理状態として表示されますが、WLCと関連付けられたアクセスポイントのテレメトリは機能しません。
- Prime Infrastructureでテレメトリステータスが「success」になっていてもAPカウントが 0の場合、Prime Infrastructureはポート830でWLCに到達できるものの、コントローラはポ ート20830でPrime Infrastructureに到達できない可能性があります。

SNMPの問題またはデバイス設定の問題については、Prime Infrastructureから次のログを収集します。

cd /opt/CSCOlumos/logs/

[root@prime-tdl logs]# ncs-0-0.log

Tdl.logs

# テレメトリやサンゴの問題では、まず最初にサンゴの状態を確認します。

shell

cd /opt/CSCOlumos/coralinstances/coral2/coral/bin

./coral version 1

./coral status 1

./coral stats 1

問題がなければ、これらのログをprime coral logsフォルダから収集します。

◆ 注:Prime InfrastructureのバージョンとサポートするCisco IOS XEバージョンの数によって は、Prime Infrastructureに複数のCoralインスタンスが存在する場合があります。次のよう な詳細については、リリースノートを参照してください。 <u>https://www.cisco.com/c/en/us/td/docs/net\_mgmt/prime/infrastructure/3-</u> <u>7/release/notes/bk\_Cisco\_Prime\_Infrastructure\_3\_7\_0\_Release\_Notes.html</u>

ステップ 1 :

cd /opt/CSCOlumos/coral/bin/

[root@prime-tdl bin]# ./coral attach 1

Attached to Coral instance 1 [pid=8511]

Coral-1#cd /tmp/rp/trace/

Coral-1#ls

Collect the "Prime\_TDL\_collector\_RO-"\* logs

```
Coral-1# cd /tmp/rp/trace/
Coral-1# btdecode P* > coralbtlog.txt
Coral-1# cat coralbtlog.txt
```

#### これらのログは、次のディレクトリにも保存されています。

\*デコードされたトレースファイルはパスで使用できます

/opt/CSCOlumos/coralinstances/coral2/coral/run/1/storage/harddisk

\* ade# cd /opt/CSCOlumos/coralinstances/coral2/coral/run/1/storage/harddisk

\* ade# cp coraltrace.txt /localdisk/defaultRepo

ステップ 2:デバッグモードでCoralを有効にするには、デバッグレベルを debug.conf 出力を提供してください。

コンテナ内から次のいずれかを実行します。

echo "rp:0:0:tdlcold:-e BINOS\_BTRACE\_LEVEL=DEBUG;" > /harddisk/debug.conf

またはPrime 3.8では、次のコマンドを使用して、コンテナの外部でCoralサービスを再起動でき

"sudo /opt/CSCOlumos/coralinstances/coral2/coral/bin/coral restart 1"

再起動しても問題が解決しない場合は、次のコマンドを使用してコーラルインスタンスを消去し 、スムーズに起動できます。

sudo /opt/CSCOlumos/coralinstances/coral2/coral/bin/coral stop 1

sudo /opt/CSCOlumos/coralinstances/coral2/coral/bin/coral purge 1

sudo /opt/CSCOlumos/coralinstances/coral2/coral/bin/coral start 1

Coralを再起動します。これは必須です。「Exit」と入力してから次のコマンドを実行すると、 Coralインスタンスを終了できます。

./coral/bin/coral restart 1

◆ 注:Prime 3.8では、「sudo /opt/CSCOlumos/coralinstances/coral2/coral/bin/coral restart 1」 を使用して、コンテナの外部でCoralサービスを再起動できます。

Coralログファイルをデコードする必要がある場合は、Coralコンテナ内で次のコマンドを使用し てデコードできます。

btdecode Prime\_TDL\_collector\_\*.bin

💊 注:Coralのデバッグレベルを有効にした後は、Coralを再起動する必要があります。

Catalyst 9800 WLCでのトラブルシューティング

Prime InfraからC9800 WLCにプッシュされた設定をモニタするには、EEMアプレットを実行します。

#config terminal

#event manager applet catchall
 #event cli pattern ".\*" sync no skip no
 #action 1 syslog msg "\$\_cli\_msg"

## WLC設定からすべてのテレメトリサブスクリプションを削除する

WLCで設定されているすべてのテレメトリサブスクリプションの設定を解除する場合があります。これは、次のコマンドを使用するだけで簡単に実行できます。

WLC#term shell
WLC#function removeall() {
for id in `sh run | grep telemetry | cut -f4 -d' '`
do
conf t
no telemetry ietf subscription \$id
exit
done
}
WLC#removeall

#### トレースを有効にするには、次の手順を実行します。

# debug netconf-yang level debug

#### 確認するには、次のコマンドを実行します。

WLC#show platform software trace level mdt-pubd chassis active R0 | inc Debug WLC#show platform software trace level ndbman chassis active R0 | inc Debug ndbmand Debug

トレース出力を表示するには、次の手順を実行します。

show platform software trace message mdt-pubd chassis active RO show platform software trace message ndbman chassis active RO

# AP情報のサブスクリプションIDの確認

クリック DB Queryを参照。tohttps://<Prime IP>/webacs/ncsDiag.doに移動します。

'選択 \*変更前 ewicSubscription ここで、OWNINGENTITYIDは'%Controller\_IP'および CLASSNAME='UnifiedAp'です。

WLCから:

サブスクリプションIDが情報を送信しており、cntpカウンタでドロップが発生していないことを 確認します。

show tel int sub all stats

show telemetry internal protocol cntp-tcp connector counters drop

show telemetry internal protocol cntp-tcp connector counters queue

show telemetry internal protocol cntp-tcp connector counters rate

show telemetry internal protocol cntp-tcp connector counters sub-rate

show telemetry internal protocol cntp-tcp connector counters reset

◆ 注:9800 WLCは、17.6より前では100のテレメトリサブスクリプション、17.6より後では最 大128のサブスクリプションをサポートします(DNA Centerの最近のリリースでは100を超 えるサブスクリプションを使用できます)。

# PIからDNA-Centerへの移行

C9800は、PIとDNA Centerの両方で同時に管理することはできません。ネットワーク管理ソリュ ーションとしてDNACに移行する計画がある場合は、DNA Centerに追加する前にPrime InfrastructureからC9800を削除する必要があります。C9800をPI 3.5から削除すると、PIによって インベントリ時にC9800にプッシュされたすべての設定はロールバックされず、システムから手 動で削除する必要があります。具体的には、ストリーミングテレメトリデータを公開するために C9800 WLC用に確立されたサブスクリプションチャネルは削除されません。

この特定の設定を識別するには、次の手順を実行します。

#show run | sec telemetry

この設定を削除するには、 no コマンドの形式:

(config) # no telemetry ietf subscription <Subscription-Id>
Repeat this CLI to remove each of the subscription identifiers.

(config) # no telemetry transform <Transform-Name>
Repeat this CLI to remove each of the transform names

◆ 注:DNACとPrime Infrastructureの両方を使用して9800コントローラを管理する場合、Prime Managementが原因でDNACインベントリのコンプライアンスに失敗することが予想されます。

最近のリリースでは、Prime InfrastructureとDNACの両方が、両方のサーバに対してWLCのテレ メトリサブスクリプションを大量に使用し、9800を同時に管理できます。そのため、DNACと Prime Infrastructureの両方を使用して9800を管理し、テレメトリと統計情報を機能させることは できません。したがって、PIからDNACへの移行は、Prime Infrastructureが9800コントローラを 管理している限り、DNACは9800からのテレメトリデータを保持できないため、可能な限り迅速 に行う必要があります。 翻訳について

シスコは世界中のユーザにそれぞれの言語でサポート コンテンツを提供するために、機械と人に よる翻訳を組み合わせて、本ドキュメントを翻訳しています。ただし、最高度の機械翻訳であっ ても、専門家による翻訳のような正確性は確保されません。シスコは、これら翻訳の正確性につ いて法的責任を負いません。原典である英語版(リンクからアクセス可能)もあわせて参照する ことを推奨します。